# ช<mark>ั้นตอนการลงทะเบียน</mark> STEP 1 ลงทะเบียนจองรายวิชา

## - เข้าระบบ SCMS ของนักศึกษา

| SPU                 |                                                 |
|---------------------|-------------------------------------------------|
| Sripatum University | Login                                           |
|                     | รหัสนักศึกษา / Student ID                       |
|                     | รฟัสฟาน / Password / เริ่มต้นไข่ เลขบัดรประชาชน |
|                     | ภาษา : Language<br>O โทย O English              |
|                     | ลีมรพัสผ่าน / Forgot your password ? LOGIN      |
|                     |                                                 |
|                     |                                                 |

### http://studentscms.spu.ac.th/

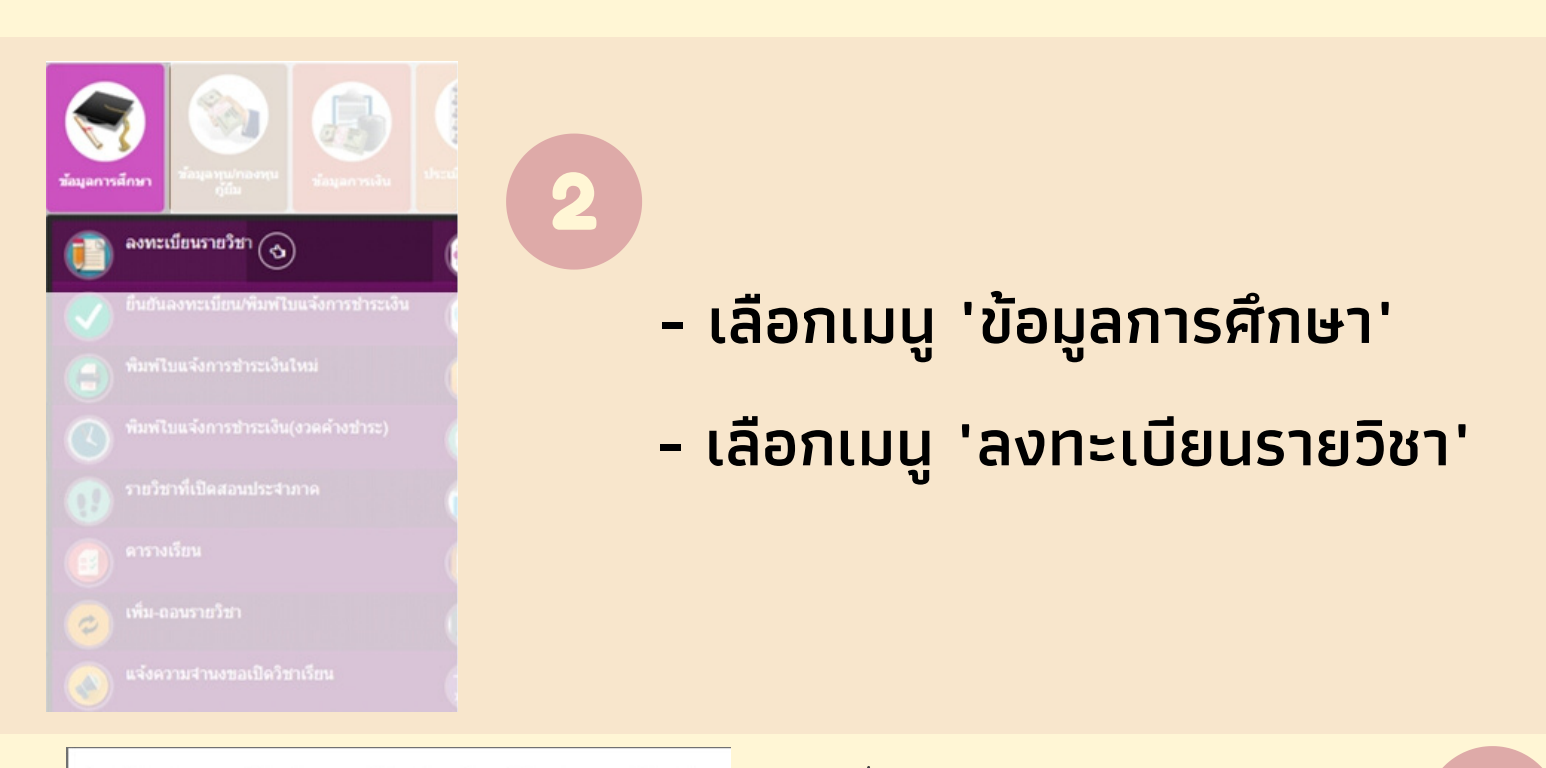

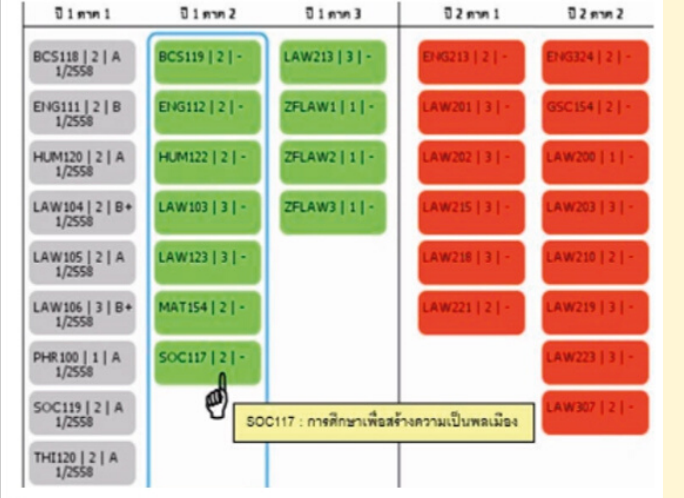

- เลือกลงทะเบียนรายวิชาตาม แผนการศึกษาในกรอบสีฟ้า
- <sup>®</sup>- แถบสีเขียว คือ รายวิชาที่เปิด ในภาคการศึกษานี้
- แถบสีแดง คือ รายวิชาที่<u>ไม่</u>เปิดใน ภาคการศึกษานี้
- <mark>- แถบสีเทา คือ รายวิชาที่เรียนผ่านแล้ว</mark>

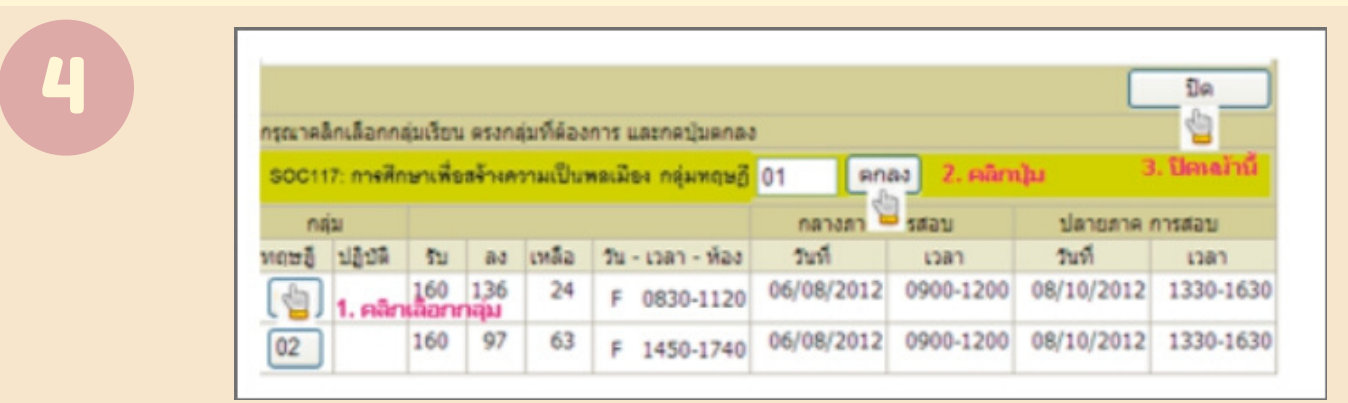

- เลือกกลุ่มเรียนโดยคลิกที่เลขกลุ่มเรียน
- คลิก<u>ตกลง</u> และคลิก<mark>ปิด</mark>

|                                               | สำดับ   | รหัสวิชา  | ชื่อวิชา                      | หน่วยกิด  | ทฤษฏิ    | ปฏิบัติ | สานวนเงิน(บาท) | ผลพิจารณา |
|-----------------------------------------------|---------|-----------|-------------------------------|-----------|----------|---------|----------------|-----------|
| ລນ                                            | 1       | ENG324    | ทักษะการเขียนและไวยากรณ์      | 2         | 301      |         | 2,800          |           |
| r31                                           |         |           | 2                             |           |          | 2,800   |                |           |
|                                               |         |           | ด่าหน่วยก็ด ,ด่าธรร           | มเนียมและ | ด่าปารุง | เต่างๆ  |                |           |
| ค่าหา                                         | น่วยกิด | ( 2 miou  | กิด )                         |           |          |         | 2,800          |           |
| ค่ารร                                         | รมเนียว | มและค่าปา | เรงต่างๆ                      |           |          |         |                |           |
| 00035:คำปารุงภาคฤดูร้อน                       |         |           |                               |           | 4,500    |         |                |           |
| รวม ด่าหน่วยกิด ,ด่าธรรมเนียมและต่าปารุงต่างๆ |         |           |                               |           | 7,300    |         |                |           |
|                                               |         | 4         | านวนเงินที่ต้องช่าระ : รวมทั่ | งสิ้น     |          |         | 7,300          |           |

- ระบบแสดงค่าหน่วยกิต ค่าบำรุงการศึกษา และค่าประกัน อุบัติเหตุ (ภาคการศึกษาที่1) และจำนวนเงินที่ต้องชำระ
- เมื่อนักศึกษาตรวจสอบข้อมูลเรียบร้อย สามารถคลิกปิดหน้าจอได้
- เสร็จสิ้นขั้นตอนการจองรายวิชา

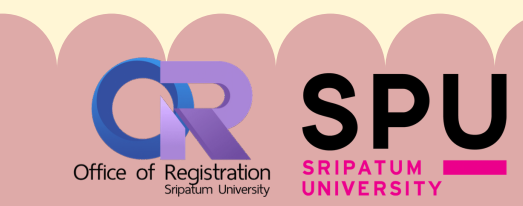

# ชั้นตอนการลงทะเบียน STEP 2 ยืนยันการลงทะเบียน

| e-Student SPU       |                                                   |
|---------------------|---------------------------------------------------|
| Sripatum University | Login                                             |
|                     | รหัสนักศึกษา / Student ID                         |
| มรังปัญหา ผ่าน LINE | รหัสผ่าน / Password / เริ่มดันใช้ เลขบัตรประชาชน  |
|                     | ภาษา : Language                                   |
|                     | <ul> <li>ไทย</li> <li>English</li> </ul>          |
|                     | ลีมรหัสผ่าน / Forgot your password ? <b>LOGIN</b> |

# - เข้าระบบ SCMS ของนักศึกษา <u>http://studentscms.spu.ac.th/</u>

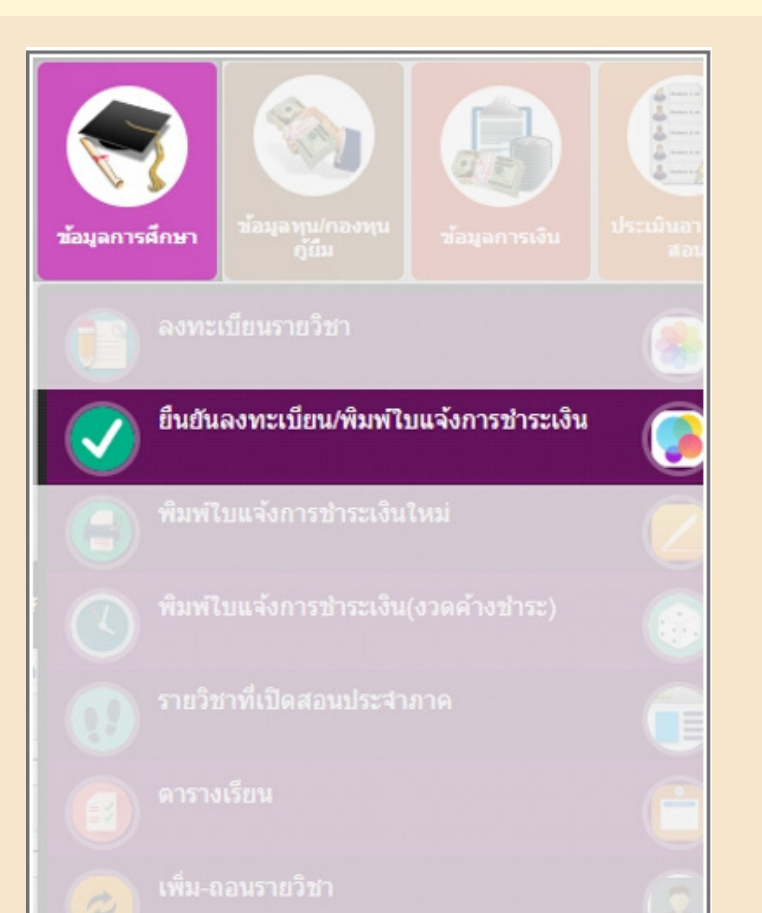

- เลือกเมนู 'ข้อมูลการศึกษา' - เลือกเมนู 'ยืนยันลงทะเบียน/ พิมพ์ใบแจ้งชำระเงิน'

|                      | 1000                                                                        | distances and   | างกับการแกระเบิดหรายวิ                                                                                                    | al's                              |                   |                  | a successive                 |              | -       |
|----------------------|-----------------------------------------------------------------------------|-----------------|----------------------------------------------------------------------------------------------------|-----------------------------------|-------------------|------------------|------------------------------|--------------|---------|
| สาคัญชี้ของหม่สามอดอ |                                                                             |                 |                                                                                                    | sametricity Gume                  | Sudits            | วันกีสันสุด      | หระยะเวลา<br>สำหรับการ(นาศิ) | Sec          | WATBURG |
| 1.                   | เสียงการโขางการเมืองเลี้ยง<br>เสียงออกกรไขา                                 |                 |                                                                                                    | declarenteriesad                  | 04/05/2560 09:20  | 04/05/2580 17:01 | 464                          | Seden        | -       |
| 2.                   | สหายโรกอเหมธ์สนใจน                                                          |                 |                                                                                                    | Andrew verbruckers all            | 04/05/2560 17:05  | 04/05/2560 17:05 | 8                            | Seden        |         |
| 1.                   | สนับ และเขางารา ราย รายาสายารายา<br>สนุนัยการมหายเรียนเรียนตาม และเป็นไปเป็ |                 |                                                                                                    | da. Duration brokesud             | 04/05/2560 17:05  | 04/05/2560 17:05 |                              | -            |         |
| ٩.                   | Bulli                                                                       | COLORIS COLORIS | alam the stress (an output)                                                                                                    | aparente famos                    | 04/05/2560 17:05  |                  |                              | Sectors      |         |
|                      | -                                                                           |                 |                                                                                                    |                                   |                   |                  |                              |              |         |
| 3440                 | ndan                                                                        | wein auffern    | רוברוברה איתהעאיתים                                                                                                    | สร้างสร้าง เมืองหรือ              | police of current | ครอร์เข่า        |                              |              |         |
|                      | -                                                                           | -               | rute                                                                                                    | ราที่ได้สำหารครามเวียง<br>ถึงร้าง | E renternara a    | /2559            |                              |              | faire   |
|                      | 1                                                                           | ALBITO          | anadientenaries                                                                                                    | mandara                           | 3                 | 03               | 104 415                      | THE PARTY OF | 4.20    |
|                      | 2                                                                           | EBC222          | Tagonalumontalana                                                                                                    | ridanam                           | 1                 | 03               |                              |              | 4.20    |
|                      | -                                                                           |                 | TIU                                                                                                    |                                   | 6                 |                  |                              |              | 8,40    |
|                      |                                                                             |                 |                                                                                                    | คาเล่าสียร ,คำสารเมือ             | เนเลยคำยารุงค่าง  | 1                |                              |              |         |
| 614                  | กเสียน                                                                      |                 |                                                                                                    |                                   |                   |                  |                              |              | 8,40    |
| H IS                 | mailer                                                                      | ULBOR TO TO A   | ham                                                                                                    |                                   |                   |                  |                              |              |         |
| -                    | -                                                                           |                 | and a second second sec |                                   |                   |                  |                              |              | 12 900  |
|                      |                                                                             |                 | furnels                                                                                                    | diantes : cudai                   | éu.               |                  |                              |              | 12,90   |
|                      |                                                                             |                 |                                                                                                    | สมาตรรรสอบรายวิชา                 | /nquiten high     | ino .            |                              |              |         |
|                      |                                                                             | Winnight        | เป็นเป็นในการเมือกให้ก                                                                                                    | หลาด เส้นหรือเองโชอง              | ไม่สามารองมีสีเก  | แม่สองรายวิชา/ก  | หมุ่มเรียน ได้มีก            | 6            |         |
| _                    |                                                                             | 3               | แกะสาระเจิน                                                                                                    | e tu                              | แห่งการข่างจะวิน  |                  |                              |              |         |
|                      | สายการทำธางวิน 🖉 จำสนส์ม                                                    |                 |                                                                                                    |                                   |                   |                  |                              |              |         |

- ใส่ตัวเลข 5 หลัก เพื่อยืนยันรายวิชา - คลิกตกลงเพื่อการชำระเงิน
- พิมพ์ใบแจ้งชำระเงินเพื่อชำระเงินที่ ธนาคาร ตามที่ระบุในใบแจ้งชำระเงิน

# <u>นักศึกษาเงินสด</u>

- ียืนยันการลงทะเบียนและชำระเงิน ตามใบแจ้งชำระเงินระบุ
- เก็บหลักฐานการชำระเงิน และ ติดต่อสำนักงานการคลัง เพื่อขอรับ ใบเสร็จรับเงิน

# <u>นักศึกษากองทุน</u>

- ยืนยันการลงทะเบียน และตรวจ สอบดูยอดชำระ

#### <u>ุกรณียอด 0 บาท</u>

- นำใบแจ้งการลงทะเบียนติดต่อ สำนักงานการคลัง เพื่อขอรับใบเสร็จ รับเงิน

### <u>ุกรณีมียอดชำระเพิ่มเติม</u>

- ชำระเงินตามใบแจ้งชำระเงินระบุ
- นำหลักฐานการชำระเงินติดต่อ

สำนักงานการคลัง เพื่อรับใบเสร็จ รับเงิน

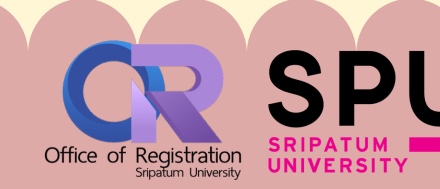